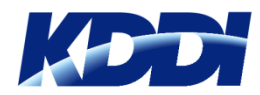

## iPhone iPad ご利用者さま向け メールプロファイル移行

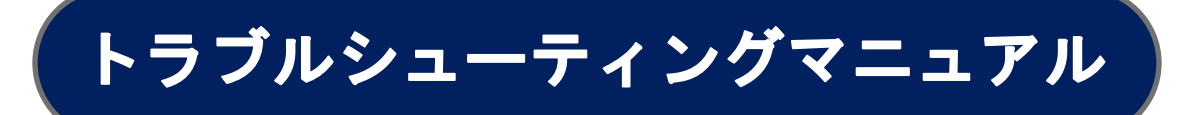

### はじめに

#### 平素はau通信サービスをご利用いただきまして、 誠にありがとうございます。

トラブルシューティング マニュアル

KDDIおよび沖縄セルラーは、iPhone・iPad向けのEメール サービス(※)において、EAS方式とIMAP方式の2種類 のメール設備を使用しております。

この度、EAS方式のメール設備老朽化に伴い、法人のお客 さまは2019年1月19日~1月31日にかけて、順次EAS方式 の設備を停止させていただくこととなりました。 以降はIMAP方式にて、Eメールサービスをご提供させて いただきます。

現在EAS方式でEメールサービスをご利用のお客さまに、 ひきつづきサービスをご利用いただくために、端末を再設 定いただく必要がございます。

誠にお手数をお掛けいたしますが、対象のお客さまは、 本マニュアルに沿って、iPhone・iPadの設定変更をお願い いたします。

(※)auのEメールサービス、およびビジネスメールアド レスが対象となります 目次

#### 1. 設定変更操作がうまくいかないとき

1-1 再設定実施中、手順書にない画面が表示されました。

#### 2. 設定変更実施後に不具合があるとき

- 2-1 メールの送受信ができなくなりました。
- 2-2 未読の件数が表示されますが、未読のメール自体は表示されません。
- 2-3 過去の送受信メールが見られなくなりました。

#### 3. 設定変更後に配信されるメッセージについて

- 3-1 再設定後『設定変更が正しく完了していないため、再度設定変更を いただく必要があります。』というメッセージが届きましたが、実 施する必要がありますか。
- 3 2 『◎Eメール』または 『□Eメール』のプロファイルを削除した のに3 - 1のメッセージが何度も届くのはなぜですか。

#### 4. その他Q&A

- 4-1 なぜ設備切り替えを行うのですか。
- 4-2 プロファイル再設定をしても従来と同じ方法で利用可能ですか。
- 4-3 他に『連絡先/カレンダー』をバックアップする方法はありませんか。

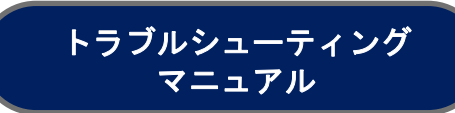

## 設定変更作業が うまくいかないとき

### **1-1** 再設定実施中、手順書にない画面が表示され ました。

以下のケースが考えられます。画面ごとの対応方法をお試しください。

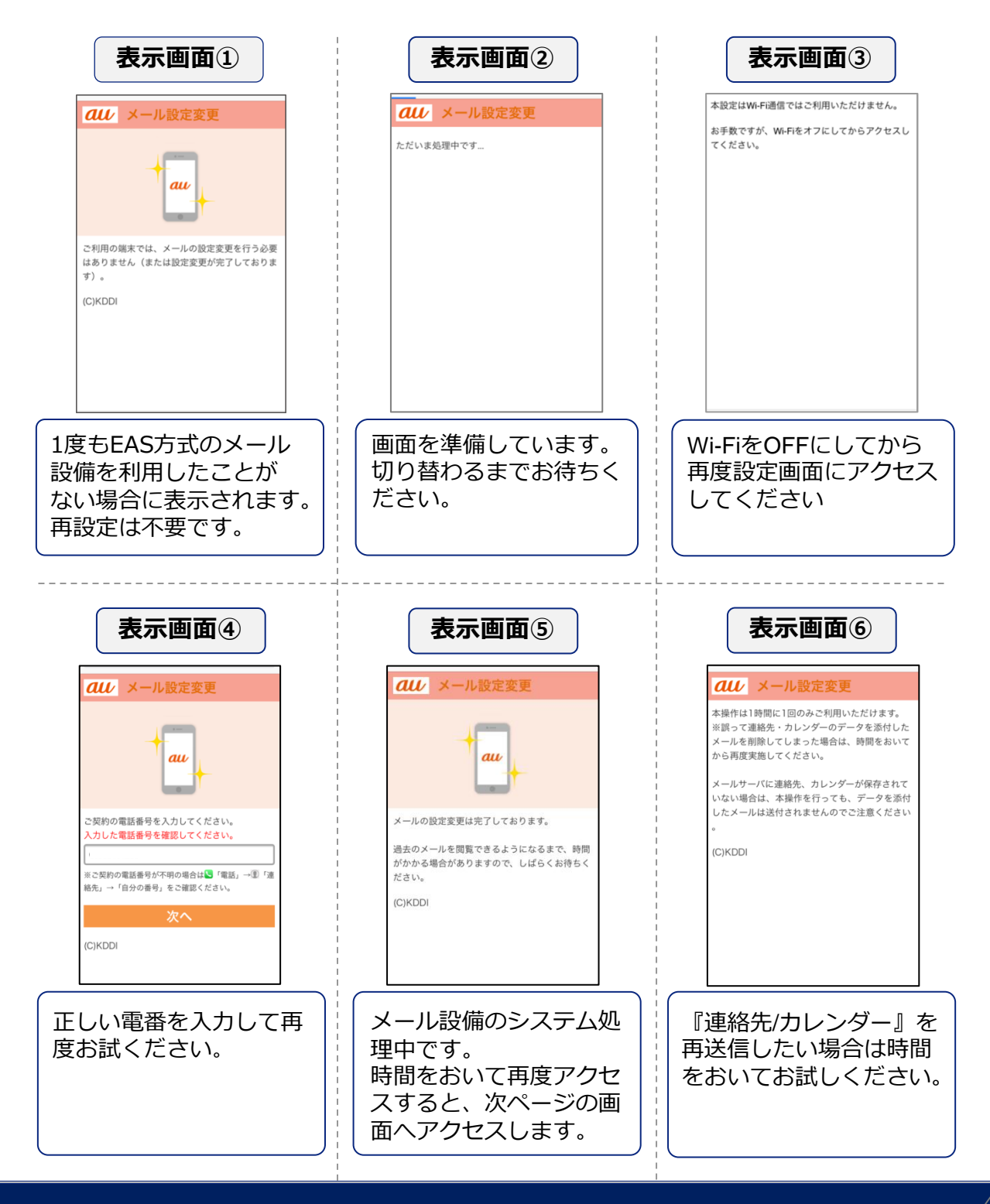

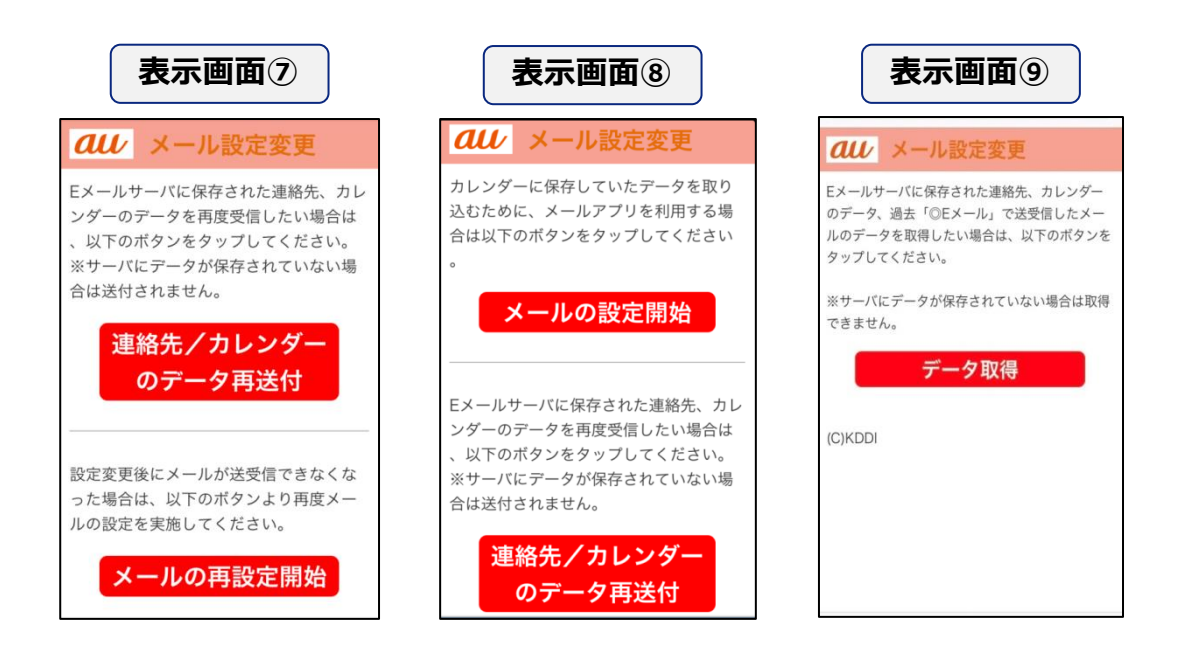

トラブルシューティング マニュアル

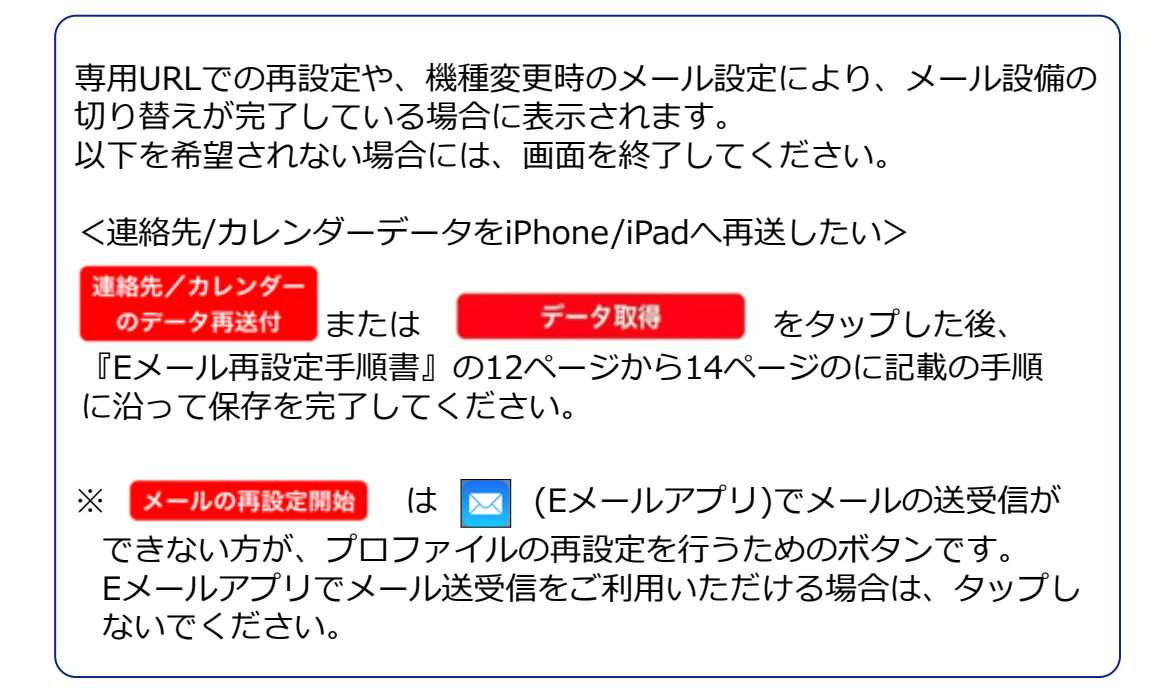

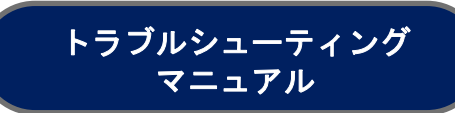

## 設定変更実施後に 不具合があるとき

## 2-1 メールの送受信ができなくなりました。

メールの設定変更が正しく完了していない可能性があります。再度メールの初 期設定を実施してください。

1

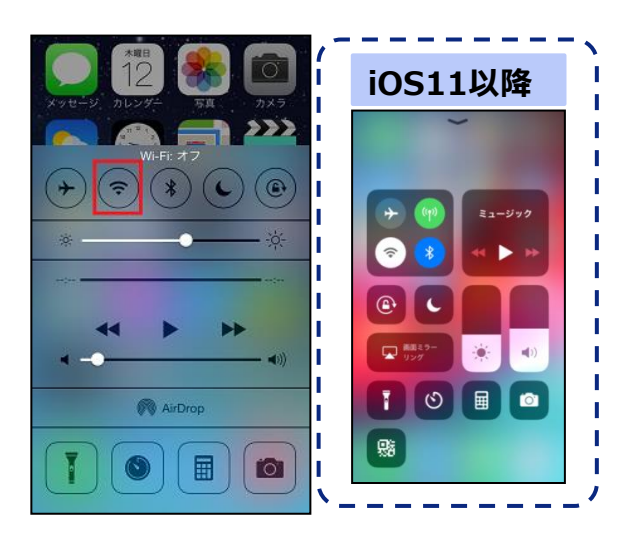

Safariを開き、下記URLを入力、 またはQRコードを読み取ってください。 https://set.mail.ezweb.ne.jp/md/eas-setting

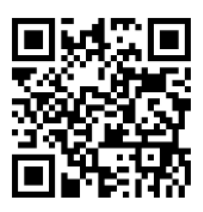

Wi-Fi設定をオフにして、 URLに接続してください。

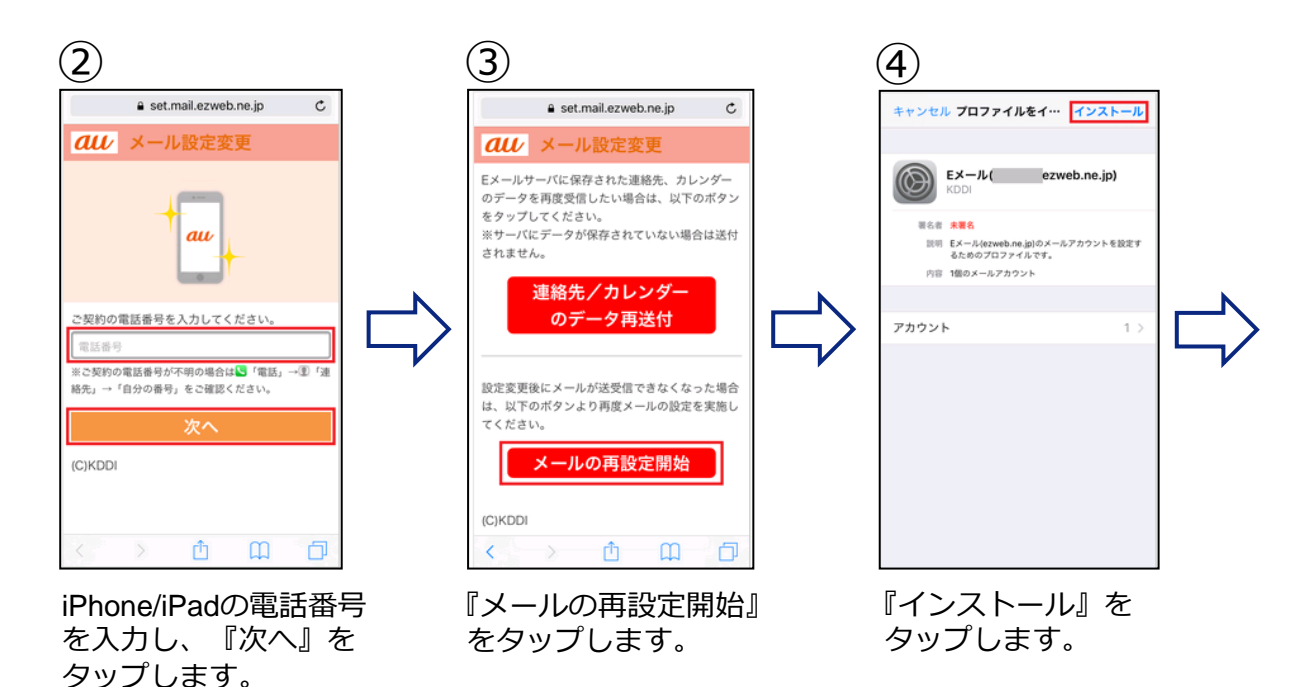

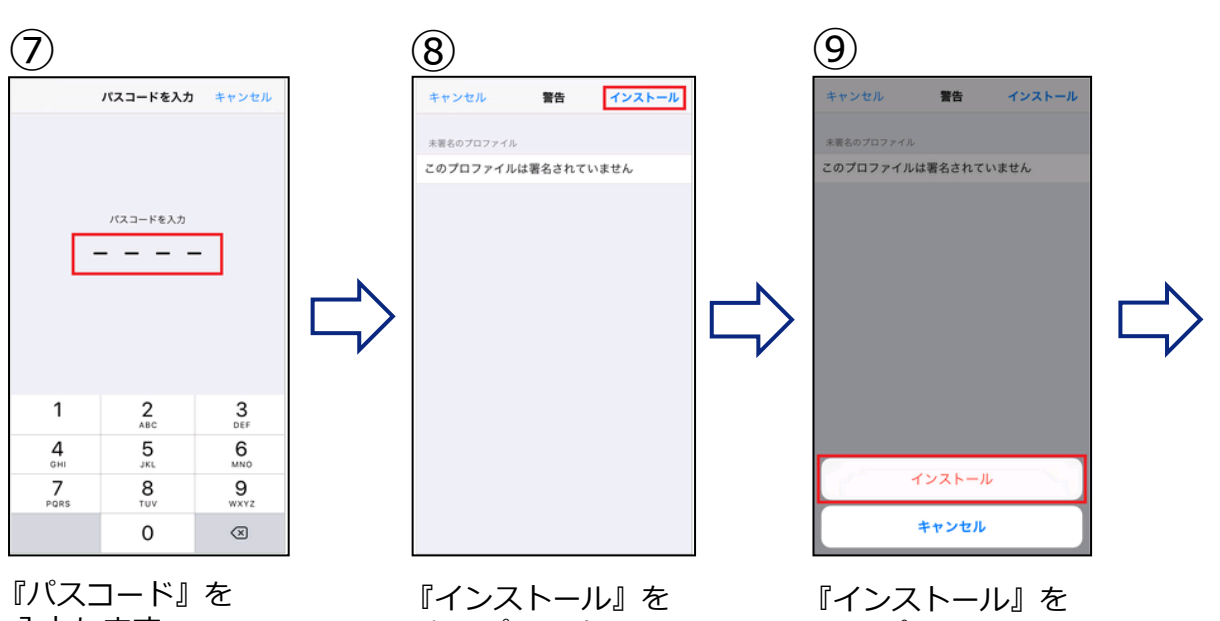

入力します。 ※表示されない場 合もあります。

タップします。

タップします。

トラブルシューティング マニュアル

| インストール完了 完了                                          |                                       |          |
|------------------------------------------------------|---------------------------------------|----------|
| (КОDI                                                | ezweb                                 | .ne.jp)  |
| 署名者 <b>未署名</b><br>説明 Eメール(ezv<br>るためのプロ<br>内容 1価のメール | veb.ne.jp]のメールアク<br>コファイルです。<br>アカウント | コウントを設定す |
| アカウント                                                |                                       | 1 >      |
|                                                      |                                       |          |
|                                                      |                                       |          |
|                                                      |                                       |          |
|                                                      |                                       |          |

『完了』をタップしたら 完了です。 メールアプリで送受信 できるか確認してくだ さい。

### 2-2 未読の件数が表示されますが、未読のメール 自体は表示されません。

iPhone(メールアプリ)とメールサーバーの間で、すべてのメールが同期されていない、または一時的に正常に同期できていないことが考えられます。 以下の操作を実施いただき、改善されるかご確認ください。

#### ① 未読メールを一括で開封済みにする操作

『受信』(複数アカウントを登録している場合は『全受信』)>右上の 『編集』>左下の『すべてをマーク』と操作し、『開封済みにする』に します。(※『未開封にする』しか表示されない場合は、一度『未開封に する』を実施した後、再度同様の手順で『開封済みにする』を実施)

#### ② Eメール(IMAP)のプロファイルの再インストール

『設定』> 『一般』> 『プロファイル』から『Eメール』(IMAP)のプロ ファイルを削除。その後メール設定アプリで再度『設定変更』> 『メール 設定変更開始』から『メールの再設定開始』をタップし、Eメールプロ ファイルを再インストールします。 未読のバッチ(件数)表示が消えたか確認し、消えていない場合は 『未開封』フォルダ内に未読メールが表示されているか確認してください。

- ③ 同期されていないメールの読み込み 受信メールボックス内のメールを最下部までスクロールし、未読メールが 表示されるか確認してください。
- ④ (iOS10.0~10.2の場合のみ)同期されていないメールの読み込み メールの設定(設定]>『メール』)で『スレッドにまとめる』
  『スレッドを全部そろえる』を両方ONにしてください。

### 2-3 過去の送受信メールが見られなくなりました。

iOS10.2未満の場合、すべてのメールが表示できない事象が確認されておりますので、iOS10.2にバージョンアップしてから過去の送受信メールが見えるかご確認ください。

(バージョンアップ不可の場合)

『設定』>『メール』>スレッドの『スレッドにまとめる』と『スレッドを全部そろえる』の2つともONにしてから過去の送受信メールが見えるかご確認ください。

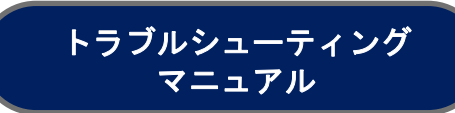

## 設定変更後に配信される メッセージについて

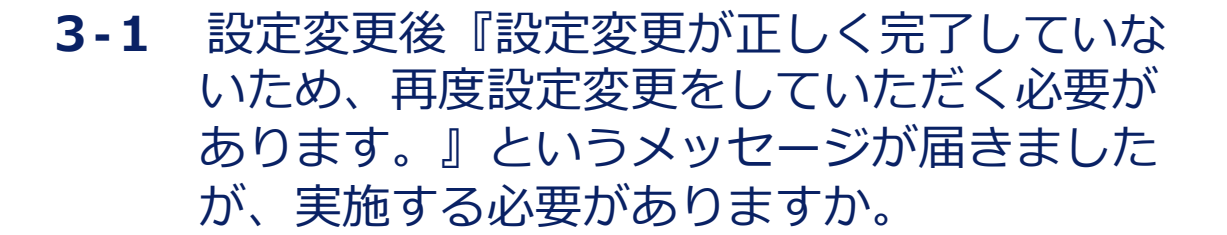

トラブルシューティング \_\_\_\_\_マニュアル

設定変更は『◎Eメール』または『□Eメール』のプロファイルの削除まで実施 して完了となりますが、 『◎Eメール』または『□Eメール』が削除されてい ないためご案内させていただいております。

再設定手順書に沿って『◎Eメール』または『□Eメール』のプロファイルの削除をお願いします。

### 3-2 『◎Eメール』または『□Eメール』のプロ ファイルを削除したのに3-1のメッセージ が何度も届くのはなぜでしょうか。

現在ご利用の端末で『◎Eメール』または『□Eメール』のプロファイルを削除 した場合でも、以前使用していた機種変更前の端末などに『◎Eメール』また は『□Eメール』のプロファイルが残っていることが原因で、メッセージが送 付されることがあります。

以前使用していた端末にも 『◎Eメール』または『□Eメール』のプロファイ ル削除を実施してください。

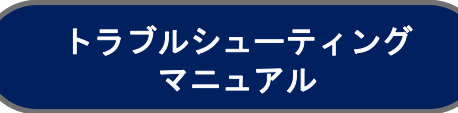

## その他Q&A

## **4-1** なぜ設備切り替えを行うのでしょうか。

今後もEメールサービスを快適にご利用いただくため、iPhone/iPad向けに提供している一部の設備を、新しい設備に切り替えます。

# **4-2** プロファイル設定変更をしても従来と同じ方法で利用可能でしょうか。

設定変更後も、従来と同じ操作方法でご利用いただけます。

# **4-3** 他に『連絡先/カレンダー』をバックアップする方法はありませんか。

auIDをご利用いただけるお客さまは、データお預かりアプリでバックアップいただくことが可能です。

AppStoreで『データお預かり』と検索して、アプリをダウンロードしてください。

※リマインダーデータは、データお預かりアプリを起動時に自動的に、保存先がEASからiPhone本体またはiCloudへ変更となります。

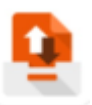

<auホームページ:データお預かりアプリのご案内> https://www.au.com/iphone/service/app/data-security/

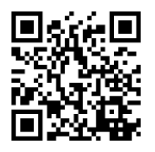

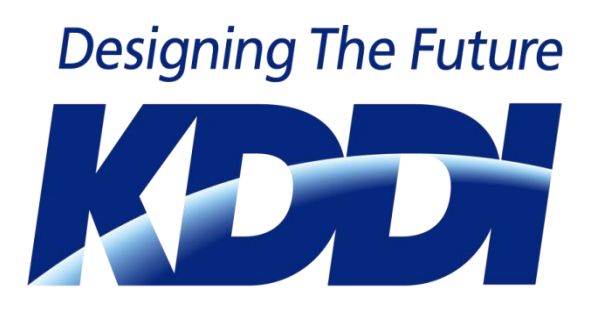